## 萌芽篇(话题)

1、如何注册登录? (分类: 注册登录)

答:不同学校的学生,根据学校的选课要求,其登录注册的操作也有所不同。 新生:从未使用过智慧树的学生,即无智慧树账号的学生。

老生:已学习过智慧树课程的学生,或已完成身份认证的学生。

● 在学校教务系统选课或学校线下选课的学生

新生:打开智慧树网首页(www.zhihuishu.com),在网页右上角点击【登录】,选择**学号**登录,输入自己的学校、大学学号及初始密码 123456,完成身份认证。

老生:打开智慧树网首页(www.zhihuishu.com),在网页右上角点击【登录】,选择**手机号** 或**学号**完成登录。

● 学校开放自由选课的学生

请学生根据本校教务处提供的选课专属链接进入选课主页,而并非进入智慧树官网首页。新 生完成【注册】,老生可直接**手机号**或**学号**完成登录。

## 2、密码忘记了怎么办? (分类: 注册登录)

答:在登录页面的【登录】按钮下方有【忘记密码】,可通过绑定的手机号或邮箱进行重设。

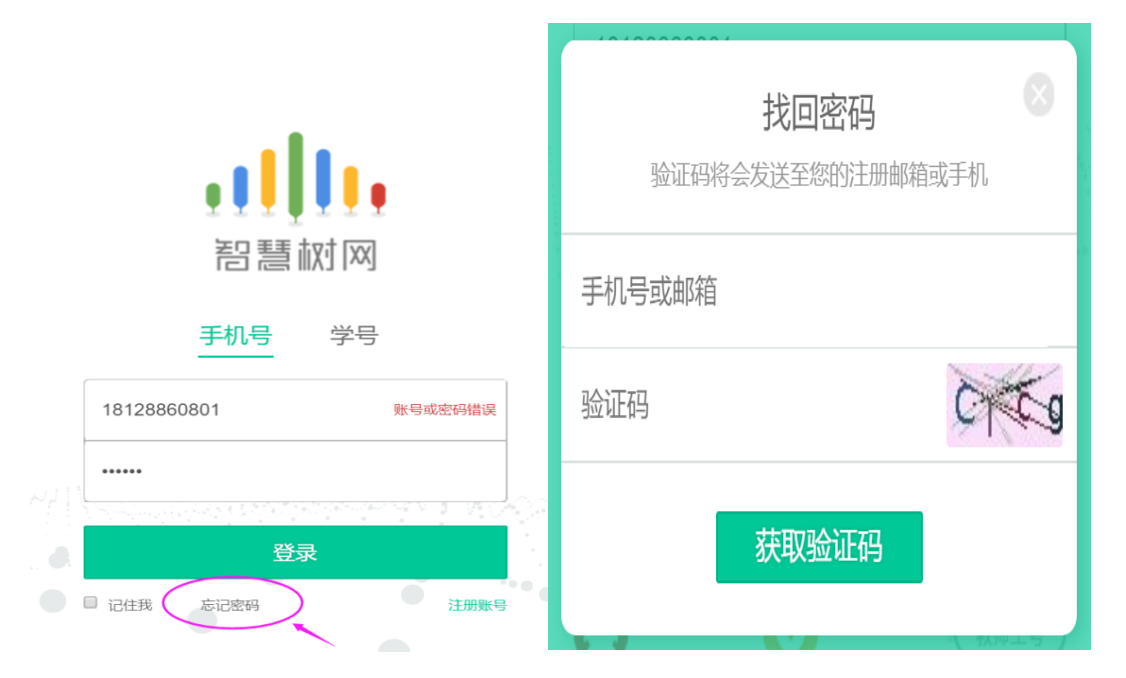

如果密码忘记了,绑定的手机号也不使用了,可联系在线客服一人工服务进行重置。 方法一:为了账号的安全性,联系客服后请提供您的学校+学号+姓名+(绑定的)手机号, 客服核实正确后会为您重置密码,请登录后及时修改密码。若不记得绑定的手机号,建议您 可以询问下身边的同学和朋友是否有人保存过此号码;

方法二:您也可以向人工客服传送您的学生证照片,请提供带有姓名和学号的那页,客服核 实后也可以为您重置密码,请登录后及时修改密码。

#### 3、登录不上怎么办? (分类: 注册登录)

答: 手机号登录时,若系统提示"账号或密码错误",请检查登录所用的手机号是否为绑定 学号时使用的手机号,请使用绑定的手机号进行登录。 学号登录时,若提示"账号或密码错误",请检查学号是否输入错误。 如果是由于不记得密码造成的登录不上,可使用"忘记密码"的功能。(参考:密码忘记了 怎么办?)

#### 4、手机已被注册了怎么办? (分类: 注册登录)

答: 若系统提示"此手机号已被注册,请直接登录"则说明之前在平台上已经注册过,此时 可直接进行登录,无需重新注册。如果不记得密码,可使用"忘记密码"的功能。

#### 5、如何修改密码? (分类: 注册登录)

答:登录后,在右上角姓名处先点击【账号管理】,然后再选择【基本信息】右侧的【账号 管理】,输入旧密码及新密码,【保存】后完成修改。

| •1   | <b>  ,</b> | 智慧树网 | 搜索课程名称、 | 开课学校、 | 老师等 | Q | 首页 | 直播 | APP | 🎆 学生 🔺                             |  |
|------|------------|------|---------|-------|-----|---|----|----|-----|------------------------------------|--|
| 基本信息 | 息          | 账号管理 | 认证信息    |       |     |   |    |    | (   | 在线学量<br>消息中心<br>账号管理<br>服务中心<br>退出 |  |
| 修改密码 |            |      |         |       |     |   |    |    |     |                                    |  |
|      | 密码:        |      |         |       |     |   |    |    |     |                                    |  |
|      | 新密码:       |      |         |       |     |   |    |    |     |                                    |  |
| 确    | 认密码:       |      |         |       |     |   |    |    |     |                                    |  |
|      |            | 保存   |         |       |     |   |    |    |     |                                    |  |
|      |            |      |         |       |     |   |    |    |     |                                    |  |

## 6、原手机不用了,如何修改?(分类:注册登录)

答:原手机不用了,不影响正常登录,只要密码仍还记得,可以先通过学号或手机号完成登录,登录后,在右上角姓名处先点击【账号管理】,然后在【基本信息】的联系方式中点击 【更换手机】,输入新手机号后点击【发送短信码】,输入图片验证码及短信码(短信码 60秒输入有效),点击【确认】。

| ₊┞╿,₽慧树网        | 搜索课程名称、开课学校、老师等  | ₽ Q  | 首页 直播  | APP 😹 学生 🔺 |
|-----------------|------------------|------|--------|------------|
|                 |                  |      |        | 在线学堂       |
|                 |                  |      |        | 账号管理       |
| 基本信息 账号管理 认证    | E信息              |      |        | 1054PD     |
|                 |                  |      |        | 退出         |
|                 |                  |      |        |            |
| 个人信息            |                  |      |        |            |
|                 |                  |      |        |            |
|                 |                  |      |        |            |
|                 | 更换手机             |      | ×      |            |
| 2 编辑头像          |                  |      |        |            |
| 姓名:学生 💟 名字名认证   | 手机号:             |      |        |            |
| 性別・ ● 男 ● 女     | 图片验证码:           |      | WHER O |            |
|                 |                  |      | 治洋疝信码  |            |
|                 | >조10-312 바다가-3 · |      |        |            |
|                 |                  | 确认取消 |        |            |
| 联系方式            |                  |      |        |            |
| Email:          | 解绑曲的箱            |      |        |            |
|                 | $\frown$         |      |        |            |
| 手机: 18128860801 | 更換手机             |      |        |            |

#### 7、认证信息填错了怎么办? (分类: 注册登录)

答:学校、姓名、学号、学院、入学年份这些信息至关重要,请学生在填写时一定要小心, 小心,再小心!由于填错可能会造成没有课程、无法选课、成绩发布后教务系统没有成绩等 严重后果。

如果真的已经填错了,不要慌张,也一定不要重新再注册新账号,此时请先登录后,在右上 角姓名处先点击【账号管理】,然后在【认证信息】里查看具体哪一项填错了,其次联系在 线客服一人工服务,提供您的学校+学号+姓名+手机号,并告知客服具体哪一项填错了,错 误的是什么以及正确的是什么,我们的客服核实后会为您进行修改,在客服修改完成后,请 退出账号重新登录,再次检查【认证信息】。

| <b>,         ,</b> † | 智慧树网      | 搜索课程名称、开课学校、老师等 | € Q | 首页 | 直播 | APP | 🌉 学生                 | • |  |
|----------------------|-----------|-----------------|-----|----|----|-----|----------------------|---|--|
|                      |           |                 |     |    |    |     | 在线学堂                 |   |  |
| ** / / * /*          |           |                 |     |    |    |     | 消息中心<br>账号管理<br>服务中心 |   |  |
| 基本信息                 | 账号管理 认识   |                 |     |    |    |     | 退出                   | _ |  |
|                      |           |                 |     |    |    |     |                      | _ |  |
| 认证信息                 |           |                 |     |    |    |     |                      |   |  |
| 身份:                  | 学生        |                 |     |    |    |     |                      |   |  |
| 学号:                  | 201703061 |                 |     |    |    |     |                      |   |  |
| 学校:                  | 上海交通大学    |                 |     |    |    |     |                      |   |  |
| 学院:                  | 马克思主义学院   |                 |     |    |    |     |                      |   |  |
| 入学年份:                | 2017      |                 |     |    |    |     |                      |   |  |

## 选课篇(话题)

#### 1、如何选课?什么时候可以选课?(分类:选课)

答:每个学校选课方式都有所不同,具体请查看本校的选课通知,选课时间由学校决定。 大体选课方式可分为2种:

- 在学校教务系统选课或学校线下选课
- 学校开放自由选课,学生在选课专属链接进行选课

#### 2、为什么我在教务系统上已选好课,但在智慧树上不显示? (分类:选课)

答:教务系统选课的同学请注意,在学校选课截止后,学校还需整理选课名单,再由本校教 务处老师或负责学校的智慧树服务工程师将名单导入至智慧树平台,学生方可确认课程。 总结以下4种情况,学生会不显示课程:

- (1) 学生未能在教务系统上成功选上课;
- (2) 学校暂未导入选课名单至智慧树:
- (3) 学生的认证信息错误; (参考:认证信息填错了怎么办?)
- (4) 学生错过学习时间,未在本校设置的考试开放前完成注册登录。

#### 3、我的课程为什么多了? (分类:选课)

答:如果您的学校是在教务系统选课或线下选课的,则您的课程全部是由学校导入至智慧树 平台的,课程多了,可能是全校学生的必修课,具体请查看本校选课通知或咨询学校教务处 老师。

## 4、我在教务系统已经退课了,为什么智慧树上还有课?(分类:选课)

答:您的课程是根据学校整理的选课名单导入的,在您退课前,学校已经将名单导入了智慧树。如果您确定已经在教务系统成功退课,则需要学校教务处老师更新选课名单后,课程才 会被清退,若老师一直未更新选课名单,那您账号里的课程会一直显示。

#### 5、怎么退/改课? (分类:选课)

答:选课方式不同,则退/改课时方式也不同。

- 在学校教务系统选课或学校线下选课的学生,如需进行退课或改选也需要在学校教务系统或线下操作,智慧树平台不支持线上的退/改课。改选成功后,等待老师将新名单导入智慧树平台后才可确认课程。
- 在选课专属链接进行自由选课的学生,在专属页面上会显示本校的选课时间和退课时间,在规定时间内可进行相应操作。若退课时间设置在选课时间之后,则说明学校只允许退课,不允许改选。符合退课时间的学生可登陆智慧树网首页(www.zhihuishu.com),进入学生端学堂首页后,首先点击左侧菜单【展开】,其次点击【课程事务】,下一步点击【事务申请】,下拉选择所要退选的课程名称,输入申请缘由,最后点击【确定】,系统将自动完成退课。

| 111,智慧树网                              | 提素课程名称、开课学校、者师等                       | 首页 | 直播 | APP | 😨 学生 👻 飜 ENG |
|---------------------------------------|---------------------------------------|----|----|-----|--------------|
|                                       | 事务申请                                  |    |    | ×   |              |
|                                       |                                       |    |    |     |              |
| 63                                    | (!) 温馨提示:申请退课时,如未找到需退课的课程,请向本校教务处进行申请 |    |    |     | + 事务申请       |
|                                       |                                       |    |    |     | 课程           |
| 学年 □ V                                |                                       |    |    |     | N            |
| · · · · · · · · · · · · · · · · · · · | 事务类型: <ul> <li>退課</li> </ul>          |    |    |     |              |
|                                       | 連程名称: 选择课程名称 ッ                        |    |    |     |              |
|                                       | 思辨与创新                                 |    |    |     |              |
| ▲ 我的学堂                                |                                       |    |    |     |              |
| 作业考试                                  | 植写由迷想由后去土【两点】                         |    |    |     |              |
| ● 课程论坛                                | 與与甲頃琢田戶息击【棚走】                         |    |    |     |              |
| ● 见面课                                 |                                       |    |    |     |              |
| 学习分析                                  |                                       |    |    |     |              |
|                                       |                                       |    |    |     |              |
| <b>④</b> 学习笔记                         |                                       |    |    |     |              |
| 我的成绩                                  |                                       |    |    |     |              |
| 双子端白 测积离体                             |                                       |    |    |     |              |
| united and                            |                                       |    |    |     |              |
|                                       | 962: 4K.H                             |    |    |     |              |

6、在学校提供的选课专属链接中已完成注册,但为什么仍然无法选课?(分类:选课) 答:请先在【跨校共享课】选课主页中查看本校选课限制。重点关注:是否超过选课时间、 是否超过最大选课门数、是否课程选课人数已满。另外,部分学校会对选课的学院(院系) 或入学年份进行限制,不符的学生则无法选课,请在注册时认真仔细地填写。 图例:

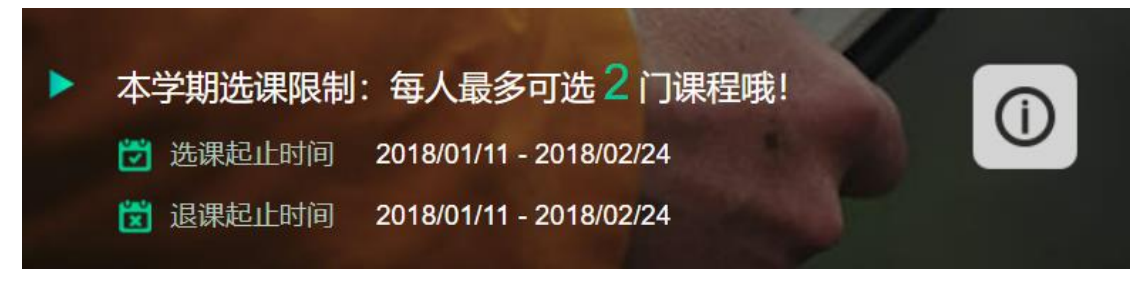

## 学习篇(话题)

## 1、为什么我的课程上显示一把锁?我什么时候可以开始学习?(分类:视频观看)

答:课程上显示一把锁则说明课程暂未开始,将鼠标放在锁上会提示离开课还剩下多少天, 请在学习时间开放后进行学习。

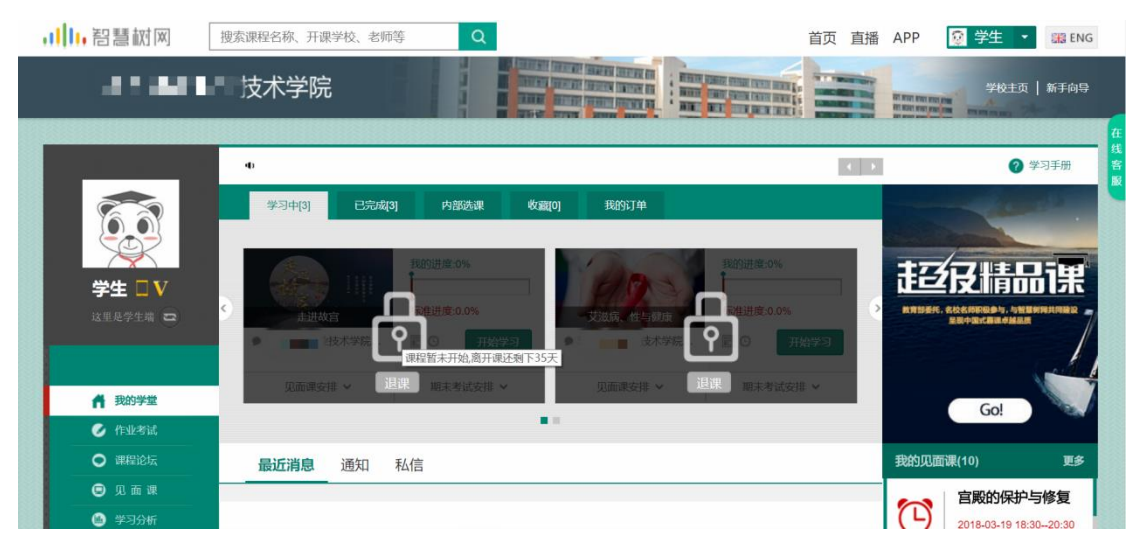

## 2、看视频卡怎么办? (分类:视频观看)

答:请点击视频播放器右下角【标清】、【高清】按钮,切换清晰度后再尝试播放。

|                           | 温馨提示:为了确保学习     | 进度的准确性,建议使 | 使用 火狐浏览器 或 谷歌浏览器 计                                                  | 观看视频!                         |                                  | 不明                                      | 再提示                                      |
|---------------------------|-----------------|------------|---------------------------------------------------------------------|-------------------------------|----------------------------------|-----------------------------------------|------------------------------------------|
| 111,智慧树网                  | 搜索课程名称、开课学校、老师等 | Q          |                                                                     | 首页 直播 APP                     | 🧱 学生                             | 主 🔹 器 ENG                               |                                          |
| ● 200字至<br>1.1.1、为什么要学习这… |                 |            | C ####3169+<br>□ ###### C ######<br>1 ############################# | R程论坛                          | 思辨与创新<br>学术总策称:<br>复旦大学          |                                         | 2-0                                      |
|                           |                 |            |                                                                     |                               | Ⅲ 目录 【<br>第一章<br>1.1<br>1.1.1 ▶  | Y Note 提出问题:如何提出一 课程导注 为什么要学习这门课程? 课程内容 | 在<br>生<br>客<br>服<br>00:03:42<br>00:06:26 |
| 00:01:11/00:03:42         |                 | R田洲的方法     |                                                                     | 「高清」「」                        | <i>1.2</i><br>1.2.1 0<br>1.2.2 0 | 才大:交叉学科与多元<br>从书法中提炼看不见的<br>当红楼梦遇到建筑心理学 | 00:06:08<br>00:05:56                     |
| (t-t)                     |                 |            | •                                                                   | <ul> <li>• • • • •</li> </ul> | 1.2.3 ()<br>1.2.4 ()             | 咖啡店为何激发了创新…<br>促进连接:重视人文、…              | 00:07:18<br>00:03:47 👻                   |

## 3、视频无法播放,显示黑屏怎么办? (分类:视频观看)

答:请先检查网络情况是否良好,以及浏览器中Flash插件是否更新到最新版。

## 4、为什么视频看完了,但不打勾? (分类:视频观看)

答:为了确保学习进度的准确性,建议使用 火狐浏览器 或 谷歌浏览器 观看视频!

## 5、课程的总成绩怎么算? (分类:成绩)

答: 混合式课程的考核方式包括视频教程学习、章测试、见面课、期末考试四部分。

## 具体可点击【我的成绩】查看各课程的成绩占比。

|                  | 实用文体写作       | 多媒体课件设计与制作           | 医学生理学                  | 教你成为歌唱达人 🗸           |
|------------------|--------------|----------------------|------------------------|----------------------|
|                  | () 请同学注意     | 了,老师还未发布成绩请等待成绩发布员   | 后,再来这里就可以看到成绩了,先看下下    | 面的规则吧!~~             |
|                  |              |                      |                        |                      |
| 学生 □ V           | 设置课程总分为:100分 |                      | 成绩自                    | 4采用百分制: (查看成绩分数制转换表) |
| 这里是学生端 📼         | 学习进度+章测试     | 见面课成绩                | 期末考试成                  | <b>法</b>             |
|                  | 50分          | 32分                  | 18分                    |                      |
| 🔒 我的学堂           |              |                      |                        |                      |
| 🕢 作业考试           | <b>学习</b> 进  | 度成体 20 0 分           | 音測は成体 20               | 0 ↔                  |
| ● 课程论坛           |              | SUID 20.0 17         | ±03,000000 20.         |                      |
| 🕒 见面课            |              | 期末者试开始前、观看全部课程视频、完成6 | 所有實測试 . 就可获得全部学习讲席成绩哦! |                      |
| 😬 学习分析           |              |                      |                        |                      |
| 课程资料             |              |                      |                        |                      |
| <b>A T T T U</b> | 考核说明         |                      |                        |                      |
| ♥ 我的成绩           |              |                      |                        |                      |
| 展开 🗸             |              |                      |                        |                      |

|--|

|                         | 搜索课程名称、开课学校、老师等                                         | Q                 |                                                                                                    | 首页 直播 APP                     | 22 学生 - | 🗱 ENG                              |          |
|-------------------------|---------------------------------------------------------|-------------------|----------------------------------------------------------------------------------------------------|-------------------------------|---------|------------------------------------|----------|
| Soft                    |                                                         |                   | •                                                                                                    | 流程学习解码卡                       | 較你成为    | 数唱达人                               |          |
| ★五葉 5.2、 当初及其时優尋知分<br>本 | 國保急洋總管了十门课程,以下为本课程的<br>限程总分为:100分                       | 的学习解导卡,请同学们常必知    | 142.                                                                                                    |                               | × 华东府范大 | 7                                  |          |
|                         | 学习进度+章测试<br>50分                                         | 见面课成绩<br>32分      | <b>期末考试成绩</b><br>18分                                                                                                    |                               | ■ 日菜    | ☑ Note 送入第一式──催眠叔                  | 00:23:28 |
|                         | 学习进度成绩:30                                               | 9                 | ⊒n.u                                                                                                    | 黄:20分                         | 6.2     | ) 以人第二式—— (AU ()<br>) 以人第三式—— 业场呼吸 | 00:19:09 |
|                         | 朝未考试开始                                                  | 之前,现有全部课程视频、完成    | Q所有草则试,就可以获得土部学习进度成3                                                                                                    | 546 I                         | 6.4     | 》 这人第四式——站纸呼吸<br>) 达人第五式——香头神动     | 00:14:14 |
|                         | N课程的学习时间为:2017年03月10日<br>分,<br>NG时间为:2017年07月17日-2017年0 | -2017年07月16日,超过此3 | )<br>19):学习不记进度、作业停止提交、见                                                                                                    | 面视回放不证签到,论坛停止计                | 6.6     | ) 这人算六式                            | 00:14:16 |
|                         |                                                         | 我已知               | ugesausi=autor, ⊕∦∿sause <autor, j<="" td=""><td>IB-198 - Water Cax, Maximum A</td><td>6.8</td><td>) 这人第八式——实破高音) 这人第九式——以信辱人</td><td>00:09:38</td></autor,> | IB-198 - Water Cax, Maximum A | 6.8     | ) 这人第八式——实破高音) 这人第九式——以信辱人         | 00:09:38 |
| 00:00:19/00:19:16       |                                                         |                   |                                                                                                    |                               |         | ⊇ © ≣ (Mid 🕯                       |          |
|                         |                                                         |                   |                                                                                                    |                               | 能七旦     | 编派的鼓励与声音的保健                        |          |

补充: 若学校设置成绩自行核算, 则在平台上不会显示成绩占比。

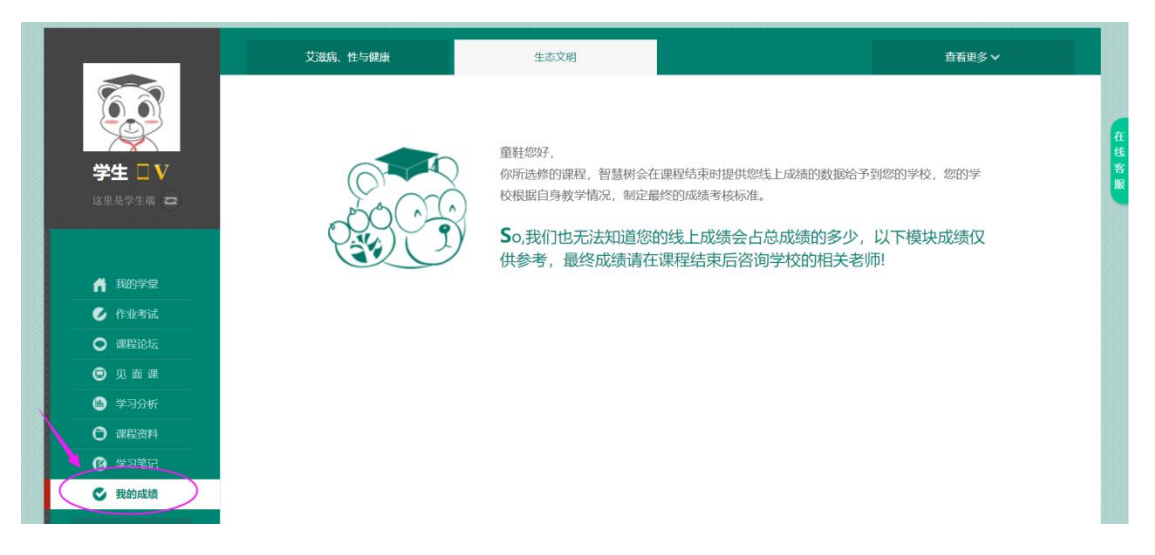

**6、我的视频全看完了,为什么学习进度成绩不是满分?** (分类:成绩) 答:学习进度成绩不仅仅包括视频观看。期末考试开始前,观看全部课程视频,完成所有章

#### 测试,就可获得全部学习进度成绩哦!

学习进度成绩侧重于视频及章测试的完成情况,而章测试成绩更侧重于章测试的正确率。

#### 7、我们学校有配备负责网课的辅导老师吗? (分类:选课)

答:如果学校有配备负责的辅导老师,可以从学堂首页课程卡片的下方查看。若为空白,则 说明未配备辅导老师。

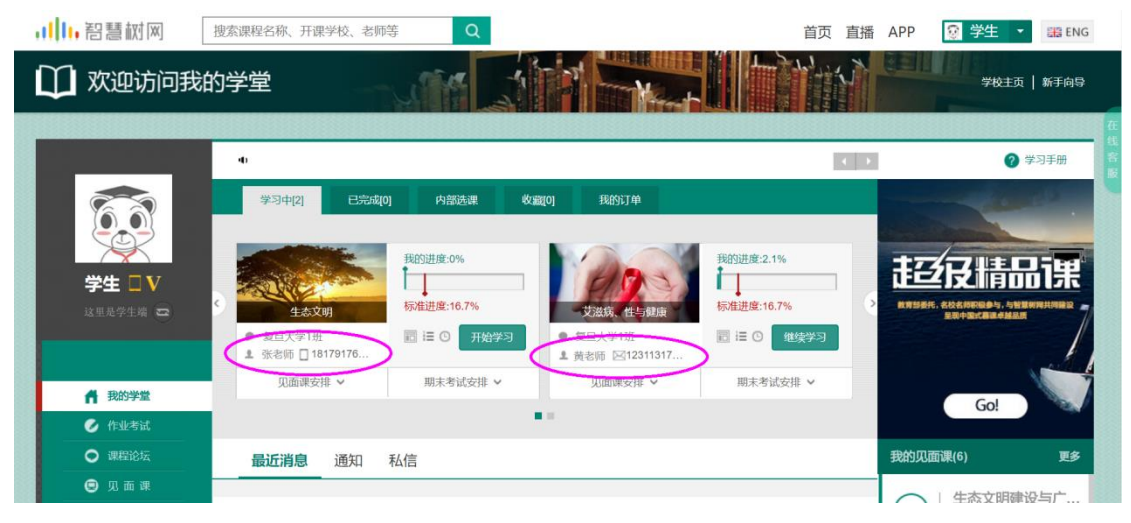

# 进阶篇(话题)

1、作业考试从哪进入答题? (分类:作业考试)

答:点击学堂首页左侧菜单栏【作业考试】,在未上交列表中开始答题。 超过课程学习时间,章测试将无法提交,请注意章测试的截止时间。

| ,   ,智慧树网                                                    | 搜索课程名称、开课学校、老师等 Q                             |                                                  | 首页 直播 APP 😨 学生 🔹 |
|--------------------------------------------------------------|-----------------------------------------------|--------------------------------------------------|------------------|
| 11 欢迎访问新                                                     | 战的学堂                                          |                                                  | 学校主页   新于向导      |
|                                                              | 艾温病、性与健康                                      | 生态文明                                             | <b>五</b> 石更多~    |
|                                                              | <b>本主交</b><br>第二章单元测试                         |                                                  |                  |
| 这里是学生端 🕿                                                     | 未完成<br>未完成<br>定日数量 11<br>対应章节 第二章<br>急 分 数 22 | :与健康 类 型 作业<br>发布教师 王登峰<br>截止时间 2018-02-20 23:59 | 开始许良             |
| <ul> <li>         我的学堂         <ul> <li></li></ul></li></ul> | 第三章单元测试<br>课程名称 艾滋病、性                         | 与健康 类 型 作业                                       | _                |
| <ul> <li>见面课</li> <li>学习分析</li> </ul>                        | 第二日数量子 7<br>対応章音 第三章<br>急 分 数 14              | 发布教师 王登峰<br>截止时间 2018-02-20 23:59                | 开始各题             |

## 2、怎么查看章测试及考试的分数? (分类: 作业考试)

答:点击【作业考试】中的已上交列表,即可查看到相应分数。 如果章测试或考试为全客观题,则在学生完成后立即显示分数;如果章测试或考试含有主观题,则需要等待老师批阅后才会显示分数。

3、章测试分数不好,可以重做吗? (分类:作业考试)

答: 在学习周期内,即期末考试开放前,若对章测试分数不满意,可申请重做。每章的重做 机会各有3次,以最后一次做题的分数为准。超过3次申请,则不再显示"申请重做"按钮。

|                                            | 艾滋病、性与健康                                                                          |                                   | <b>査</b> 看更多 ✔ |
|--------------------------------------------|-----------------------------------------------------------------------------------|-----------------------------------|----------------|
|                                            | 未上交已上交                                                                            |                                   |                |
| 学生 □V<br>这里是学生端 ☎                          | 本次成绩         第一章单元测试           通目数量 5         対応章节 第一章           6         必 效 10 | 发布教师 王登峰<br>截止时间 2018-02-20 23:59 | <i></i>        |
| 🔒 我的学堂                                     |                                                                                   |                                   | 继续努力,下一个学霸就是你! |
| ⊘ 作业考试                                     |                                                                                   |                                   |                |
| <ul> <li>○ 课程论坛</li> <li>○ 见面课</li> </ul>  | 第二章单元测试<br><b>本次成绩</b><br>第二章单元测试<br>题目数量 11                                      | 发布教师 王登峰                          | ++             |
| 👜 学习分析                                     | 22<br>対应章节 第二章<br>总分数 22                                                          | 截止时间 2018-02-20 23:59             | .0,            |
| 记 课程资料                                     |                                                                                   |                                   | 恭喜学霸诞生!        |
| <ul> <li>● 学习笔记</li> <li>● 我的成绩</li> </ul> |                                                                                   |                                   | ^              |

客观题申请后系统自动同意,主观题需等老师批阅后才能申请,且由老师手动审核是否同意。 补充:章测试允许查看答案,但是查看过答案后则不再允许申请重做。

## 4、如何查看章测试答案? (分类: 作业考试)

答:学生也可以通过点击【本次成绩】或【第X章单元测试】的标题查看本章测试的答案, 一旦查看答案则无法申请重做。

| 本次成绩 | 第一章单元测试<br>题目数量 5<br>对I <mark>. 提示</mark> | 申<br>发布教师 吴睿睿<br>× 17-07-16 23: | 请重做<br>59 |
|------|-------------------------------------------|---------------------------------|-----------|
| 3    | ä                                         | 你确定要查看答案吗,查看<br>答案后不可以再申请重做!    |           |
|      |                                           | 确认 取消                           |           |

#### 5、我的考试还没做,怎么就提交了? (分类: 作业考试)

答:考试有相应的开放及截止时间,考试开放之时,也就是学习结束之时,即除了考试,其 他任何学习相关的内容均不再计分。

考试都是有时间限制的,不要抱着"看一看"的心理去打开考试,打开考试时需输入验证码,试卷打开后,即使关闭网页,时间仍会继续计时,一旦考试时限到了,试卷将会被系统自动 提交。

举例:

|          | 教你成为 |                     |      |                     |
|----------|------|---------------------|------|---------------------|
| $\frown$ | 课程名称 | 教你成为歌唱达人            | 类 型  | 考试                  |
| ±###     | 题目数量 | 30                  | 发布教师 | 陈爱莲                 |
|          | 开放时间 | 2017-07-17 00:00:00 | 截止时间 | 2017-07-29 23:59:59 |
|          | 总分数  | 100                 |      |                     |

以上图《教你成为歌唱达人教程考试》为例,并不是7月17日00:00至7月29日23:59 这个时间段内可以无限次进入答题,该课程的考试时间限制为90分钟,即如果在7月18日8:00打开试卷,则试卷答题截止时间为7月18日9:30。

补充:如果在7月29日23:30打开试卷,答题时间也不会超过考试的截止时间7月29日23:59。

#### 6、期末考试不及格,能申请重做吗? (分类:作业考试)

答:期末考试只有一次机会,所以无法申请重做。成绩发布后,总成绩低于 60 分,若学校 设置了"**允许补考**"则会下发补考试卷。

#### 7、期末考试不及格,是不是就挂科了? (分类: 成绩)

答: 期末考试成绩只占智慧树总成绩的一部分,具体请查看【我的成绩】模块各部分成绩的 占比。总成绩大于等于 60 分,则在智慧树上成绩为合格。

#### 8、怎么参加补考?补考时间是什么时候? (分类:作业考试)

答: 总成绩发布后, 若学生总成绩小于 60 分, 且学校允许补考的前提下, 系统会自动发布 补考试卷, 补考时间为成绩发布后的 7 天内, 超过时间没有补考的学生, 补考成绩记为 0 分。

温馨提示:2018 年秋冬学期起,补考时间**默认**为7天,但学校也可自定义修改补考时间为2<sup>~</sup>14 天,故请同学们**以本校通知为准**,或者详细查看试卷上显示的开放时间及截止时间。 补考成绩大于等于 60 分(百分制)时,平台最终成绩取 60 分;补考成绩小于 60 分(百分制)时,平台最终成绩取 2 次成绩的最高分。最后,以学校教务系统(或教务处)认定及发 布的成绩为准。

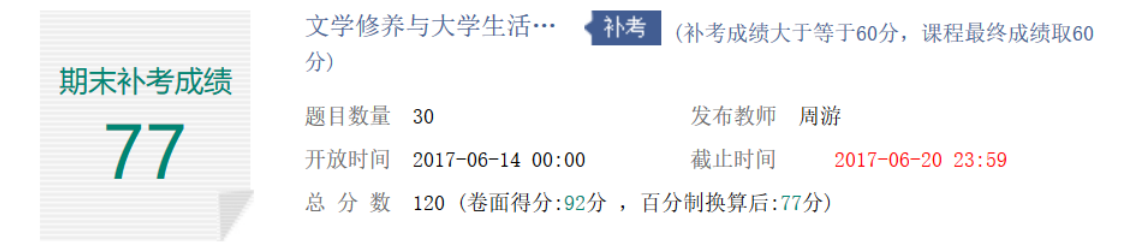

补考只看补考试卷的成绩,不再综合学习进度、章测试、见面课部分的占比成绩。

| 学习进度+章测试 |    | 见面课成绩   | 论坛成绩<br>(附加分) | 期末成绩 | 总成绩 |
|----------|----|---------|---------------|------|-----|
| 28       |    | 0       | 0             | 23   | 51  |
| 期士法老氏律   | 77 | 目收出注    | 60            |      |     |
| 期不作与风级   | 11 | <u></u> | 00            |      |     |

• 补考成绩高于60分,最终成绩取60分;

• 补考成绩低于60分,与第一次总成绩对比,最终成绩取高分。

# 升华篇(话题)

## 1、如何查看课程的见面课安排? (分类: 见面课)

答: 有两种方式可以查看到见面课安排。

第一种:学生端我的学堂的课程卡片下面有【见面课安排】,会提示共有几次见面课以及最近的一次见面课时间。另外,在网页右侧也会提示【我的见面课】。

|                          | -0                                                                                                    | ● 新手向导                 |
|--------------------------|----------------------------------------------------------------------------------------------------|------------------------|
|                          | 学习中[16] 已完成2] 内部选课 收藏(0] 我的订单                                                                                                    | the second             |
| <b>学生 『V</b><br>立里是学生端 a | 設設进度 0.0%         設設进度 0.0%         設設进度 57.1%           写作之游         板梯建度 65.2%         「加佳堂 65.2%         ● 桂林医学院班         配 臣 ① 开始学习         ● 桂林医学院班         配 臣 ② 重線要学习 |                        |
| ▲ 我的学堂                   | 见面课安排 >      照末考试安排 >      见面课安排 >      照末考试安排 >                                                                                                    | Gal                    |
| 📀 作业考试                   |                                                                                                    | 60:                    |
| ● 课程论坛                   | <b>最近消息</b> 通知 私信                                                                                                    | 我的见面课(56) 更多           |
| 😨 见面课                    |                                                                                                    | ○ □ 创业人生: 用创           |
| 😬 学习分析                   | 请填写调查问卷                                                                                                    | 2017-05-25 18:3020:00  |
| 课程资料                     | 各位童鞋好 ,                                                                                                    | 视频回放 创践——大学生创新创        |
| 🕑 学习笔记                   | 目前未提交【问卷调查】的同学注意啦,问卷调查的入口在学堂【教学调查】模块。请同学们积极                                                                                                    |                        |
| ✓ 我的成绩                   | 参与课程【教学调查】,为我们的课程给出您宝贵的评价与建议~望奔走相告。谢谢!                                                                                                    | 2017-05-26 15:30-17:00 |
| 展开 🗸                     |                                                                                                    | 视频回放 較你成为歌唱达人          |
|                          | 1天前来自:张国老师《人际传播能力》                                                                                                    | Colona D               |

第二种:点击学堂首页左侧菜单栏【见面课】,如果课程有见面课,都会全部显示。

| -             | 实用文体写作                                                                                  | 多媒体课件设计与制作 | 医学生理学  | 教你成为歐唱达人 🖌          |
|---------------|-----------------------------------------------------------------------------------------|------------|--------|---------------------|
|               |                                                                                         |            | 在【学习分析 | 〕页面下方可以查看详细的见面课得分情况 |
| <b>学生 こ</b> V | 走进奇妙的歌唱世界 已结束<br>主讲人: 吴睿睿 课程关型:首语互动源<br>时间: 2017-04-14 15:30-2017-04-14 1<br>学习方式: 在线观看 | Į<br>7:00  |        |                     |
| 111元十十八 四     | 了解正确的歌唱方法 已括来<br>主讲人:吴書書 课程类型:直播互动理<br>时间:2017-04-28 15 30-2017-04-28 1<br>学习方式:在线观看    | ŧ<br>7.00  |        |                     |
| 🧭 作业考试        | 释放舞台表演的魅力。目的目                                                                           |            |        | $\bigcirc$          |
| ● 课程论坛        | ▲ 主讲人:王群尧 课程类型:直播互动课                                                                    | L.         |        |                     |
| 🖲 见面课         | 时间:2017-05-12 15:30-2017-05-12 1                                                        | 7:00       |        | 回放 详细               |
| 随 学习分析        | 子习力式,住线观信                                                                               |            |        |                     |
| ⑦ 课程资料        | 如何在演唱中声情并茂《已结识                                                                          |            |        |                     |
| ❷ 学习笔记        | 主讲人:吴睿睿 课程类型:直播互动课<br>时间:2017-05-26 15:30-2017-05-26 1                                  | Į<br>7-00  |        |                     |
| 🔮 我的成绩        | 学习方式:在线观看                                                                               |            |        | intra (1+40)        |

见面课的类型分为:直播互动课、小组讨论、实践课等模式。如果是直播类型的见面课会在见面课结束后的 24 小时内上传回放视频。如果是讨论或实践类型,无直播无回放。

走进奇妙的歌唱世界<</li>
 主讲人:吴睿睿 课程类型:直播互动课
 时间:2017-04-14 15:30--2017-04-14 17:00
 学习方式:在线观看

#### 2、见面课都是在其他学校的,那我该怎么上? (分类:见面课)

答:见面课的学习方式也分为:现场签到及在线观看2种类型。可在【见面课】模块中自行 查看。

走进奇妙的歌唱世界(已结束) 主讲人:吴睿睿 课程类型:直播互动课 时间: 2017-04-14 15:30--2017-04-14 17:00 学习方式:现场签到

走进奇妙的歌唱世界(已结束) 主讲人:吴睿睿 课程类型:直播互动课 时间: 2017-04-14 15:30--2017-04-14 17:00 学习方式:在线观看

**现场签到**:本校统一组织学生去教室观看直播或回放,老师会要求学生在教室中进行纸上的 签到,后由老师将签到信息录入至系统。另一种方式为老师引导学生进行二维码签到,签到 情况系统将自动记录。(请同学们提前下载**知到** APP)

**在线观看**:学生自行在网上收看见面课的直播或回放,学生只要观看完直播或回放,且进度 超过 80%,系统则自动记录签到信息。

| .1┃1.智慧树              | 国                              | 际仲裁后的南海形势及走向/尹卓 |        | 直播频道                                 |
|-----------------------|--------------------------------|-----------------|--------|--------------------------------------|
| alla 2220 <b>(中</b> 3 | 戴案后的南海#                        | 勞与走回            | 网树结塔紧  | 2016秋冬 军理第一<br>100% 正<br>时代:1:1705 2 |
|                       | 海军网信专家委主任                      | 尹卓              |        | 2016KX冬车埋掘一…<br>主讲人:尹卓<br>时长:51:19   |
| 8 7 6 -               | #                              | BUMUNUS BURNESS | =      |                                      |
| <u>a</u> ]            | ath, 88 Mill<br>后的南海形势<br>军事理许 | 及走向             |        |                                      |
| 至由                    |                                |                 |        |                                      |
| 问答 2444 我要提问          | 签到进度                           | ❷ 签到已完成 100% )  | 签到规则 @ | 15851 🗰                              |

## 3、见面课的时间和其他课程冲突怎么办? (分类: 见面课)

答:若您的学校为<mark>现场签到</mark>的,学生由于各种原因无法去到现场参加见面课,可以申请【**请** 假】,但请假是否同意,需由本校老师审核。

| 《创行一大学生创新创业实务》第一次见面课 12亿至<br>主诱人: 薛艺 课程类型:直播互动课<br>时间: 2016-07-08 15:002016-07-16 16:30<br>授课地址: |  |  |
|--------------------------------------------------------------------------------------------------|--|--|
|--------------------------------------------------------------------------------------------------|--|--|

## 4、为什么我见面课看完了,不显示签到成功? (分类:见面课)

答:请先确认您学校的见面课学习方式为<mark>在线观看</mark>。现场签到的学校学生自行观看见面课不 会计入签到进度。

请在回放视频上传后,点击【回放】按钮,查看见面课播放记录。

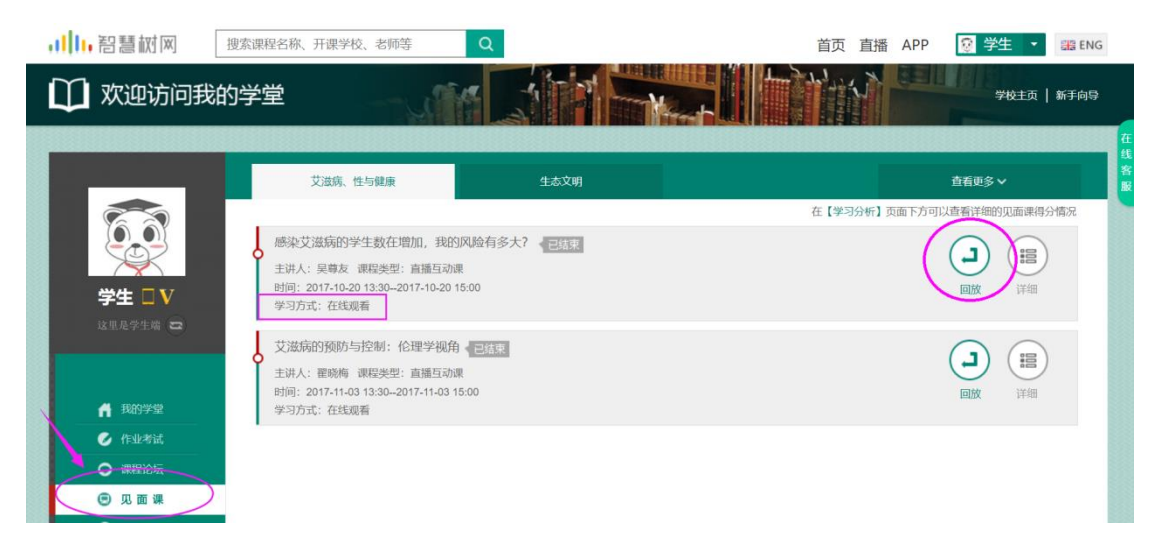

将鼠标移至见面课右侧视频上,会显示该节视频的播放记录,【观看已否】中打钩的表示已 正常看完的部分,打叉的表示未观看的部分,请重新观看打叉部分的视频。重复播放打钩的 部分不会记录进签到进度,当页面底部"**签到进度**"大于 80%,则该节见面课签到成功。

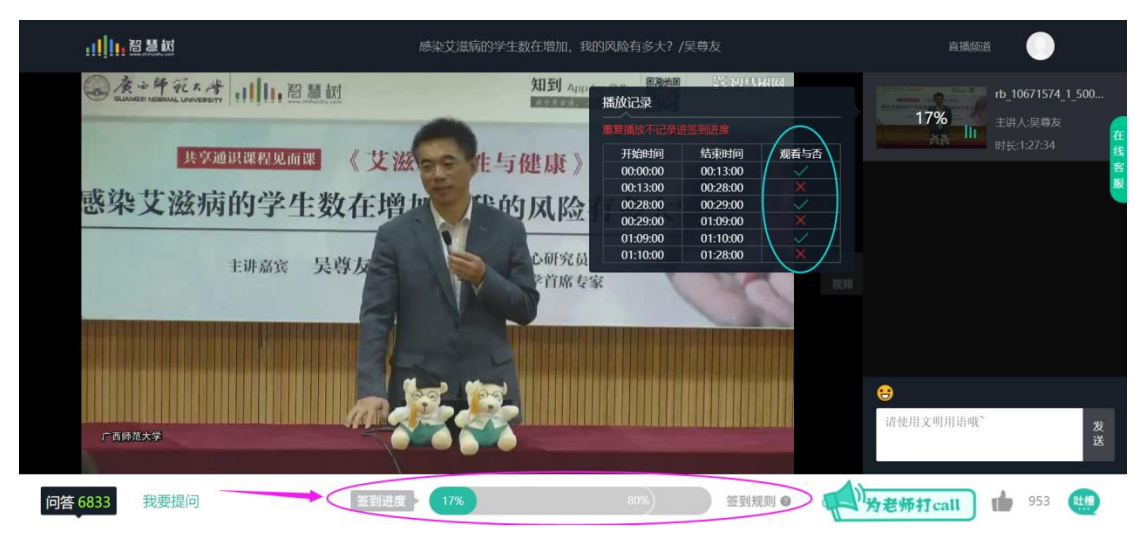

# 5、如何查询到见面课是否已经得分? (分类:见面课)

答:每次见面课总分由两部分构成:考勤分及现场分。

| ·程字习 课程论 5                   | <b>见面课</b> 果程资           | 料课程笔记                  |                                     |         |             |
|------------------------------|--------------------------|------------------------|-------------------------------------|---------|-------------|
|                              |                          | 我的当前得分(                | )                                   |         |             |
|                              | 0                        | 0<br>0<br>(见面课总得分=各见面课 | 0<br>2<br>见面课当前得分<br>实际总得分和/见面课理论总分 | 分和×加权分) | o<br>总分30分  |
| 见面课主题                        | 时间                       | 现场实际得分/总分              | 考勤实际得分/总分                           | 是否记录总成绩 | 实际总得分/见面课总分 |
|                              | 2017 09 26               | 0/1.0                  | 0/6.5                               | 是       | 0.0/7.5     |
| 地球热成说与冷                      | 2017=03=20               |                        |                                     | ~       |             |
| 地球热成说与冷<br>大陆漂移学说            | 2017-10-17               | 0/1.0                  | 0/6.5                               | 是       | 0.0/7.5     |
| 地球热成说与冷<br>大陆漂移学说<br>海洋与全球气候 | 2017-10-17<br>2017-11-07 | 0/1.0                  | 0/6.5                               | 是是      | 0.0/7.5     |

点击学堂首页左侧菜单栏【学习分析】模块中的【见面课】即可进行查看。

**现场签到**的学生,只要在纸上签到后,会由本校老师将出勤记录录入至智慧树平台,录入后 学生将获得**考勤分**,具体录入时间以老师操作为准。**现场分**由老师根据现场实际情况给予, 所以并不是所有学生都可以获得现场分的。

注:现场签到的学生直接在线观看直播或回放均不得分。因故无法去到现场的学生可以在老师审核【请假】同意后观看回放,进度超过 80%可获得考勤分,无表现分。

自行观看的学生,观看完直播或回放,且签到进度超过80%,即可获得考勤分及现场分。

## 成绩篇(话题)

## 1、智慧树几分合格? (分类: 成绩)

答:对于智慧树平台来说,总成绩大于等于 60 分即为合格。若学校对于成绩有其他标准,请以本校规定为准。

#### 2、学习分析里就是我最后的总成绩了吗? (分类: 成绩)

答:【学习分析】中的分数仅作为学习过程中的参考,本校老师在成绩发布前是有权利对总 成绩进行调整的,故智慧树最终成绩请以成绩发布后【我的成绩】中显示的为准。 补充:由于部分数据可能存在延时,若发现学习分析中的分数更新不及时,请手动点击【分 数不对?点我试试】的按钮进行刷新。

#### 3、什么时候发布总成绩? (分类:成绩)

答:期末考试若为全客观题,则总成绩在考试截止日期后的48小时自动发布。 期末考试若含有主观题,则总成绩需要等到老师批阅完班级内所有学生的试卷后手动发布, 具体发布时间以老师操作为准。

学生在成绩发布后,需要先完成【调查问卷】后方可查看总成绩。

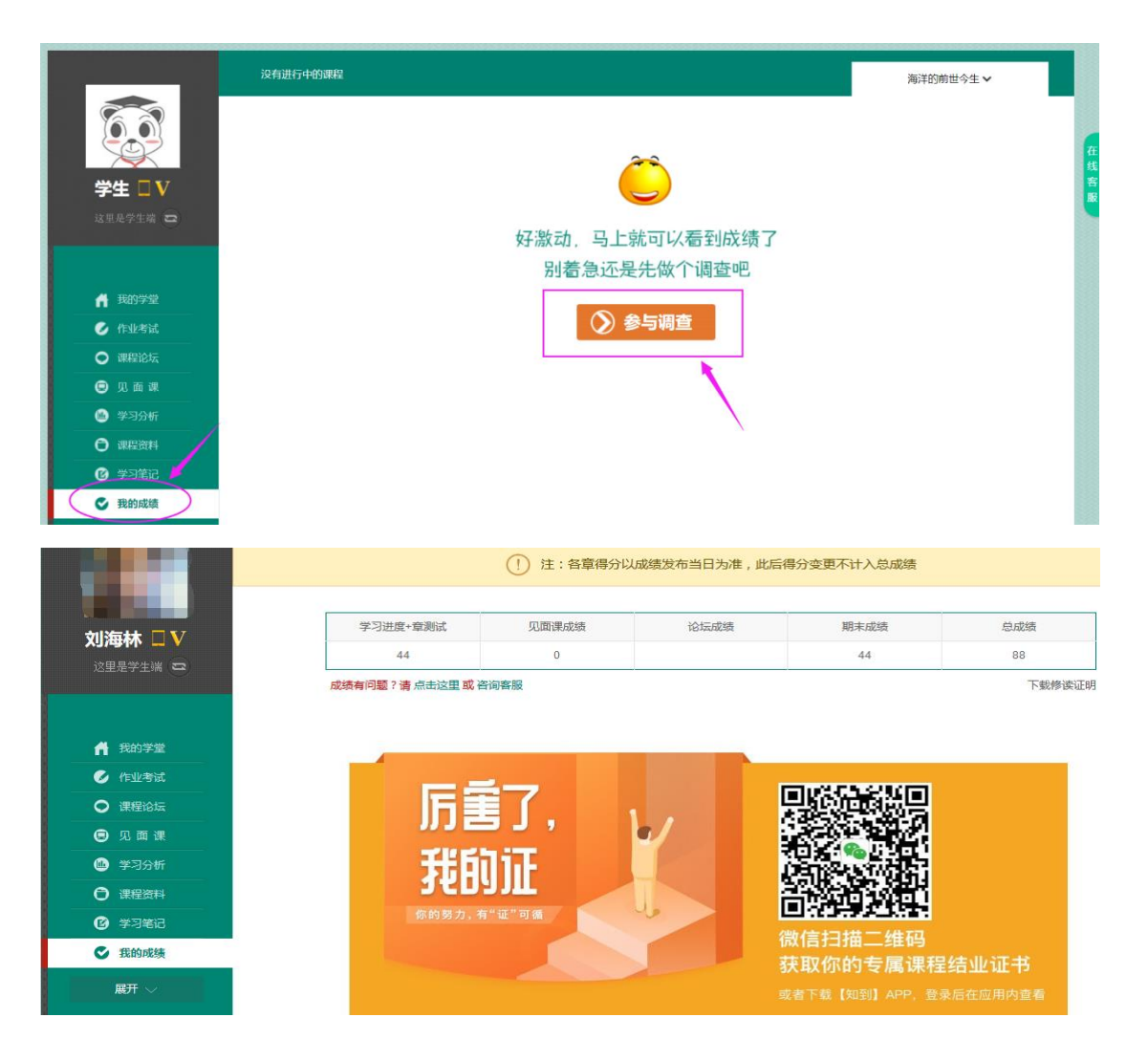

## 4、在哪里可以查看证书? (分类: APP-证书)

答: 成绩发布后,若学生的总成绩大于等于 60 分,则可以用电脑登录智慧树后,在【我的成绩】中下载电子版修读证明。若需要购买纸质证书,则可以在知到 APP 的【学习】模块左侧"证书"入口进行购买,预计收货时间为自购买起的 30 天;若遇到国定假日会稍有延后,请您谅解!

注: 自行核算成绩的学校平台不显示总成绩, 故也无法购买证书。

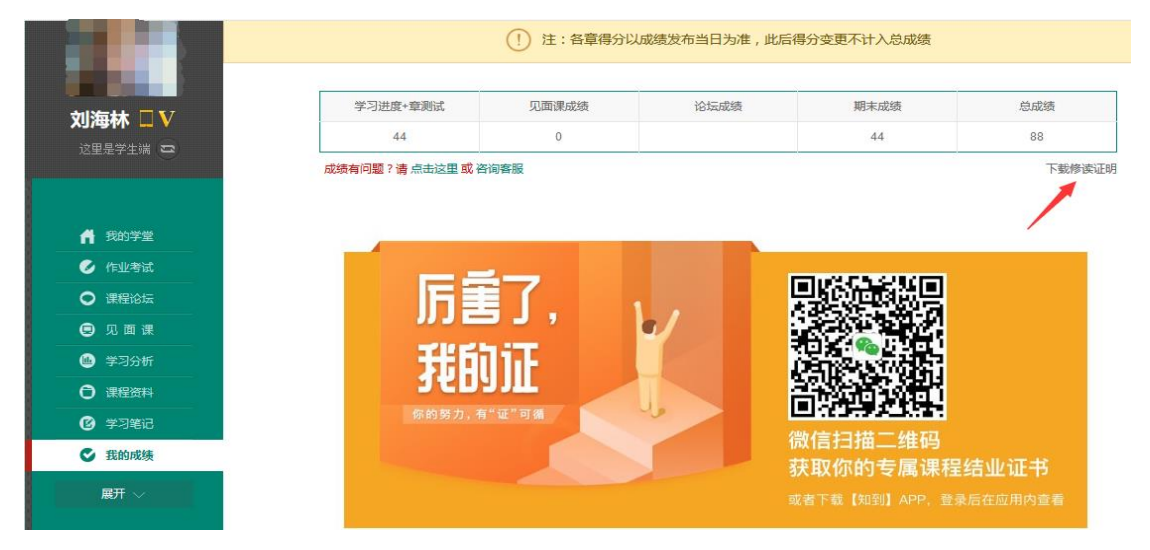

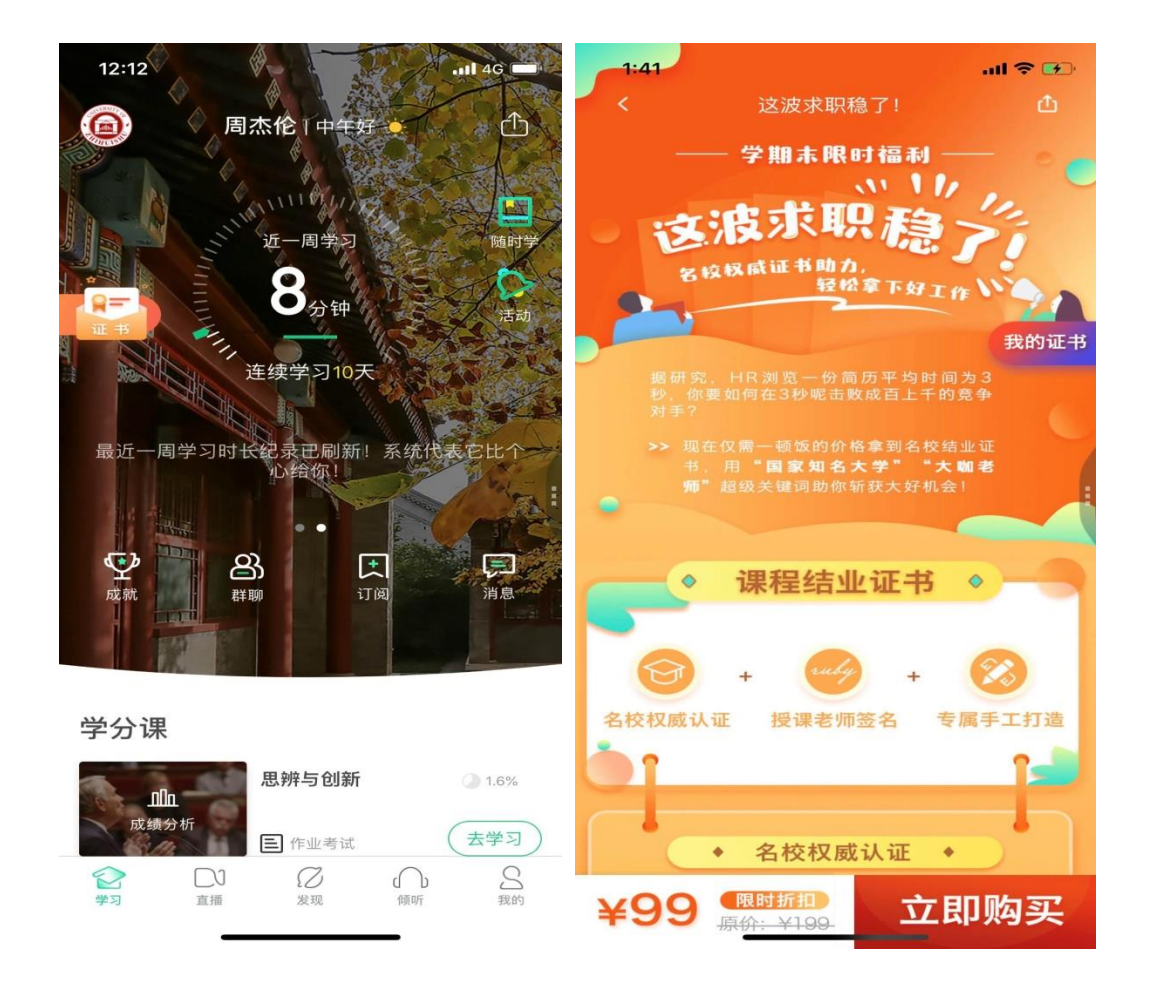

#### 5、为什么教务系统和智慧树上的成绩不一样? (分类: 成绩)

答:智慧树给到学校的成绩就是【我的成绩】中显示的各部分分数,若学校线下调整过分数, 请以学校教务系统(或教务处)发布的成绩为准,具体调整原因请咨询学校教务处。

### 6、智慧树上已经有成绩了,为什么教务系统上还查不到成绩? (分类: 成绩)

答: 智慧树平台和教务系统并非一个系统,教务系统(或教务处)成绩具体发布时间以学校 操作为准。

总成绩发布后,学校即可从智慧树上导出成绩(允许补考的学校一般等到补考截止以后), 再由学校老师导入或录入至本校教务系统,由于各校的操作时间不同,还请学生们耐心等待 学校操作。

## 7、我的总成绩合格了,为什么还没有获得学分? (分类:成绩)

答:智慧树平台负责学生的学习,学期结束后,学校可从智慧树获得学生各部分的学习数据, 若总成绩合格,学分最终是由学校给出,而非由智慧树给出。